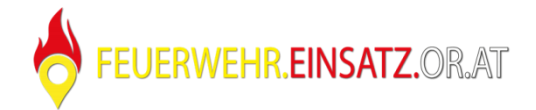

## Installationsanleitung für fweiktn4rpi4\_20122020.img

Getestet mit Raspberry Pi 4 Model B, Raspberry Pi 3 Model B

Dieses Image ist gedacht für Dauer- und Alarm-Start-Betrieb (Startvorgang ca. 50 sec)

Folgende Funktionen sind eingebaut:

- Schwarzer Boot Screen
- Boot-Logo
- Autostart Firefox Browser
- Automatische Seiten-Aktualisierung bei wiederhergestellter Netzwerkverbindung
- Automatische Wiederherstellung von getrennter WLAN-Verbindung
- WLAN-Stromsparmodus deaktiviert
- Ausgeblendeter Mauszeiger, solange er nicht verwendet wird
- Automatischer täglicher Neustart
- Raspberry Warnmeldungen werden ausgeblendet (Low Voltage, ...)

Am Windows PC

- fweiktn4rpi4\_20122020.zip von der Support Webseite herunterladen
- Raspberry Pi Imager hier <u>https://www.raspberrypi.org/software/</u> herunterladen
- fweiktn4rpi4\_20122020.zip entpacken und SD-Karte in Kartenleser einlegen
- Raspberry Pi Imager starten

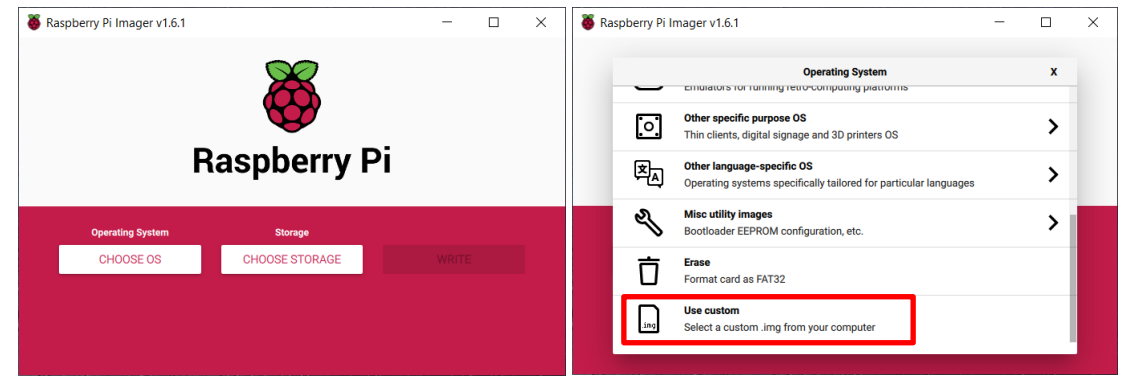

- Das zuvor heruntergeladene fweiktn4rpi4\_20122020.img bei "CHOOSE OS" als "Use custom" auswählen.
- Das Richtige Laufwerk dann unter "CHOOSE STORAGE" auswählen.
- Mit "WRITE" das Image auf die SD-Karte schreiben.

Am Raspberry Pi

- SD-Karte in den Raspberry Pi einlegen, HDMI Kabel, Netzwerkkabel, Maus und Tastatur anschließen.
- Spannungsversorgung anschließen, durch diesen Vorgang startet der Raspberry Pi dann automatisch
- Warten bis die Feuerwehr.Einsatz.or.at Webseite sichtbar ist.
- In der Feuerwehr. Einsatz. or. at Webseite dann mit Benutzername und Passwort einloggen.
  - Wichtig "Login dauerhaft speichern?" aktivieren und einen Sitzungsnamen wie z.Bsp.: "Einsatzmonitor FF Spittal/Drau" eingeben.

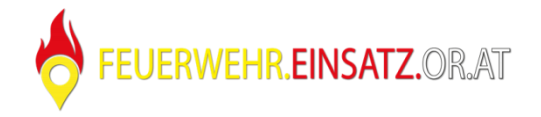

- Der Login bleibt 3 Jahre gespeichert.
- Die Karteneinstellungen können wie auch auf den Smartphones / Tablets im Feuerwehr.Einsatz.or.at Menü unter Einstellungen / Karteneinstellungen vorgenommen und gespeichert werden.

## WLAN einrichten falls keine Netzwerkverbindung verfügbar ist:

• Drücke CTRL + ALT + F1

•

• Schreibe sudo nano wlan in das Terminal und drücke Enter

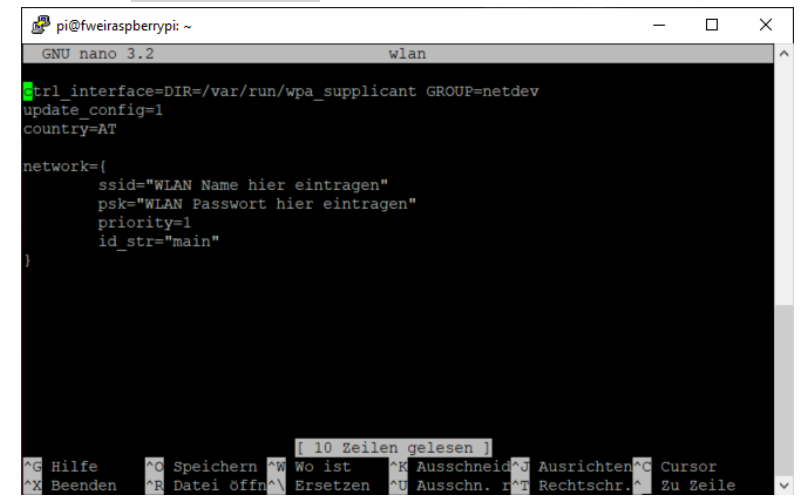

- Ersetze WLAN Name hier eintragen und WLAN Passwort hier eintragen mit eurem WLAN Namen und Passwort.
- Drücke zum Speichern CTRL + X , dann die Taste J und zum Schluss die Enter Taste
- Netzwerkkabel kann jetzt entfernt werden.
- Mit sudo reboot den Raspberry neu starten.

Ab jetzt seid ihr entweder über LAN oder WLAN mit dem Internet verbunden. Ihr könnt jetzt auch von einem Notebook mit putty auf den Raspberry Pi zugreifen, dazu müsst ihr folgendes machen:

• Am Router die IP-Adresse des Raspberry Pi herausfinden. (Im Router Webinterface)

|                                                                                                    | en Netzwerkeinstellungen                                                                                                    |                                                                                                   |                                                                                                 |                                                             |
|----------------------------------------------------------------------------------------------------|----------------------------------------------------------------------------------------------------|---------------------------------------------------------------------------------------------------|-------------------------------------------------------------------------------------------------|-------------------------------------------------------------|
| Die Tabelle zeigt alle per L<br>von FRITZ!Box-Benutzern<br>alle in einem Computer-N<br>im Heimnetz können über | AN oder WLAN mit der FRITZ!Box v<br>und Apps (z.B. MyFRITZ!App, FRITz<br>etzwerk verbunden und können D<br>Freigaben auch aus dem Internet | verbundenen Netzwerkg<br>Z!Fernzugang) hergestel<br>aten, Bilder, Musik und \<br>erreicht werden. | geräte sowie VPN-Verbindunge<br>Ilt wurden. Die Netzwerkgeräte<br>Videos miteinander austausche | n ins Heimnetz, di<br>im Heimnetz sinc<br>en. Netzwerkgerät |
| Name 🗘                                                                                                    | Verbindung $\diamondsuit$                                                                                                    | IP-Adresse 🗘                                                                                      | Eigenschaften 🗘                                                                                 | *-                                                          |
| Diese FRITZ!Box                                                                                                |                                                                                                    |                                                                                                   |                                                                                                 |                                                             |
| 👫 fritz.box                                                                                                    | ■ DSL, ↓ 20,5 Mbit/s,<br>↑ 5,1 Mbit/s                                                                                                    | 192.168.178.1                                                                                     | WLAN 2,4 / 5 GHz                                                                                |                                                             |
|                                                                                                    |                                                                                                    |                                                                                                   |                                                                                                 |                                                             |
| Aktive Verbindungen                                                                                            |                                                                                                    |                                                                                                   |                                                                                                 |                                                             |

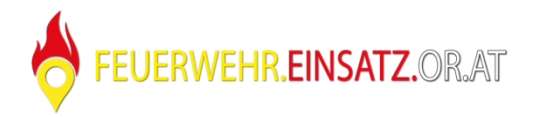

• Putty herunterladen und starten

•

• Die IP vom Raspberry Pi eingeben und auf Open klicken

| M Pully Configuration                   |                                                                                                    | r ×    |  |  |  |  |
|-----------------------------------------|----------------------------------------------------------------------------------------------------|--------|--|--|--|--|
| Category:                               |                                                                                                    |        |  |  |  |  |
| - Session                               | Basic options for your PuTTY se                                                                             | ession |  |  |  |  |
| Logging                                 | Specify the destination you want to connect to                                                              |        |  |  |  |  |
| - Keyboard                              | Host Name (or IP address)                                                                                   | Port   |  |  |  |  |
| Bell                                    | 192.168.178.59                                                                                              | 22     |  |  |  |  |
| Window Appearance Behaviour Translation | Connection type:<br>Raw Telnet Rlogin SSH Serial<br>Load, save or delete a stored session<br>Saved Sessions |        |  |  |  |  |
| Colours<br>Connection<br>Data<br>Proxy  | Default Settings                                                                                            | Load   |  |  |  |  |
| Rlogin<br>⊕-SSH<br>Serial               |                                                                                                    | Delete |  |  |  |  |
|                                         | Close window on exit<br>Always Never  Only on clean exit                                                    |        |  |  |  |  |

• Ein Terminal öffnet sich nun wo nach dem Benutzernamen und Passwort gefragt wird. Benutzername: pi

| Passwort: fwei                                                              |   |   |
|-----------------------------------------------------------------------------|---|---|
| ₽ pi@fweiraspberrypi: ~                                                     | - | × |
| ∰ login as: pi<br>∰ pi@192.168.178.59's password:<br>pi@fweiraspberrypi:~ ♀ |   |   |
|                                                                             |   |   |

Bei Verwendung eines 4k Monitors werden Aufgrund der hohen Auflösung die Texte nur sehr klein angezeigt und sind somit nur mehr schwer ablesbar.

Im startup.sh habt ihr die Möglichkeit die Auflösung umzustellen.

• Schreibe sudo nano startup.sh in das Terminal und drücke Enter

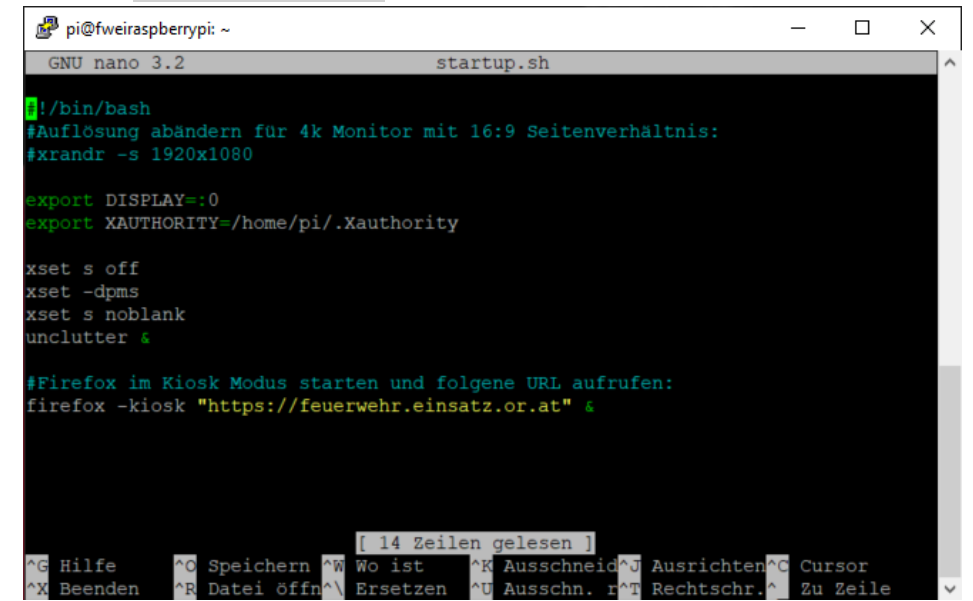

• Entferne das # vor xrandr und gib die gewünschte Auflösung ein. Als Beispiel wurde eine Full HD Auflösung mit dem Seitenverhältnis 16:9 gespeichert.

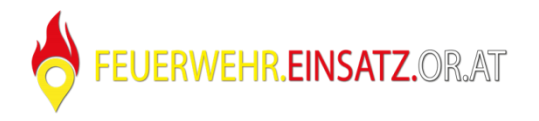

- Beispiele für Auflösungen könnt ihr hier finden: <u>https://de.wikipedia.org/wiki/Bildauflösung</u>
- Drücke zum Speichern CTRL + X , dann die Taste J und zum Schluss die Enter Taste
- Mit sudo reboot den Raspberry neu starten.
- Überprüfe ob die Auflösung passt, ansonsten wiederhole die Schritte.

Wird das Bild größer als der Bildschirm angezeigt so habt ihr die Möglichkeit einen schwarzen Rand um das Bild zu legen:

• Schreibe sudo nano /boot/config.txt in das Terminal und drücke Enter

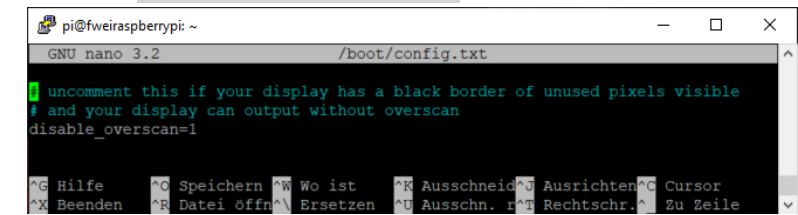

- Füge vor disable\_overscan=1 eine # ein um den schwarzen Rand zu aktivieren
- Drücke zum Speichern CTRL + X , dann die Taste J und zum Schluss die Enter Taste
- Mit sudo reboot den Raspberry neu starten.

•

Ihr habt eine eigene Webseite programmiert wo Feuerwehr.Einsatz.or.at eingebunden ist und möchtet gerne diese auf dem Einsatzmonitor verwenden? Dann müsst ihr folgendes machen:

• Schreibe sudo nano startup.sh in das Terminal und drücke Enter

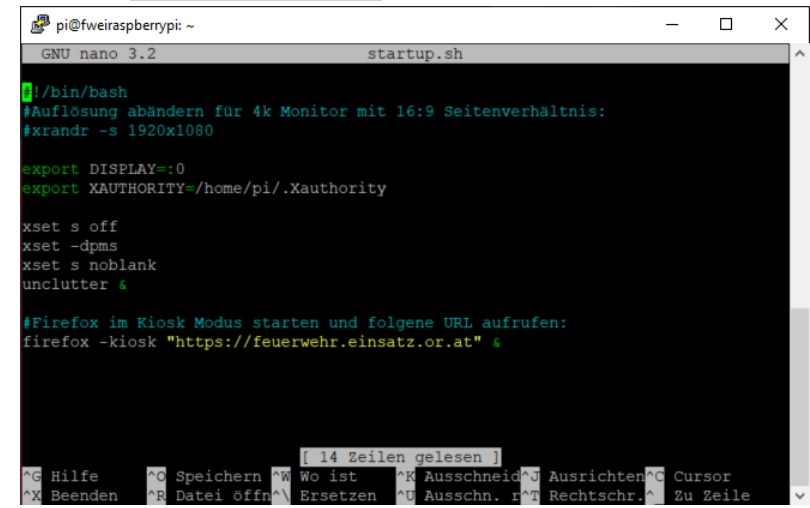

- Ersetze in der letzten Zeile den URL mit eurer gewünschten URL. Die Anführungszeichen müssen bleiben.
- Drücke zum Speichern CTRL + X , dann die Taste J und zum Schluss die Enter Taste
- Mit sudo reboot den Raspberry neu starten.